#### Globus File Transfers without Personal Grid Certificates

New OLCF OAuth delegation allows gridftp transfers without OSG personal x509 certificates

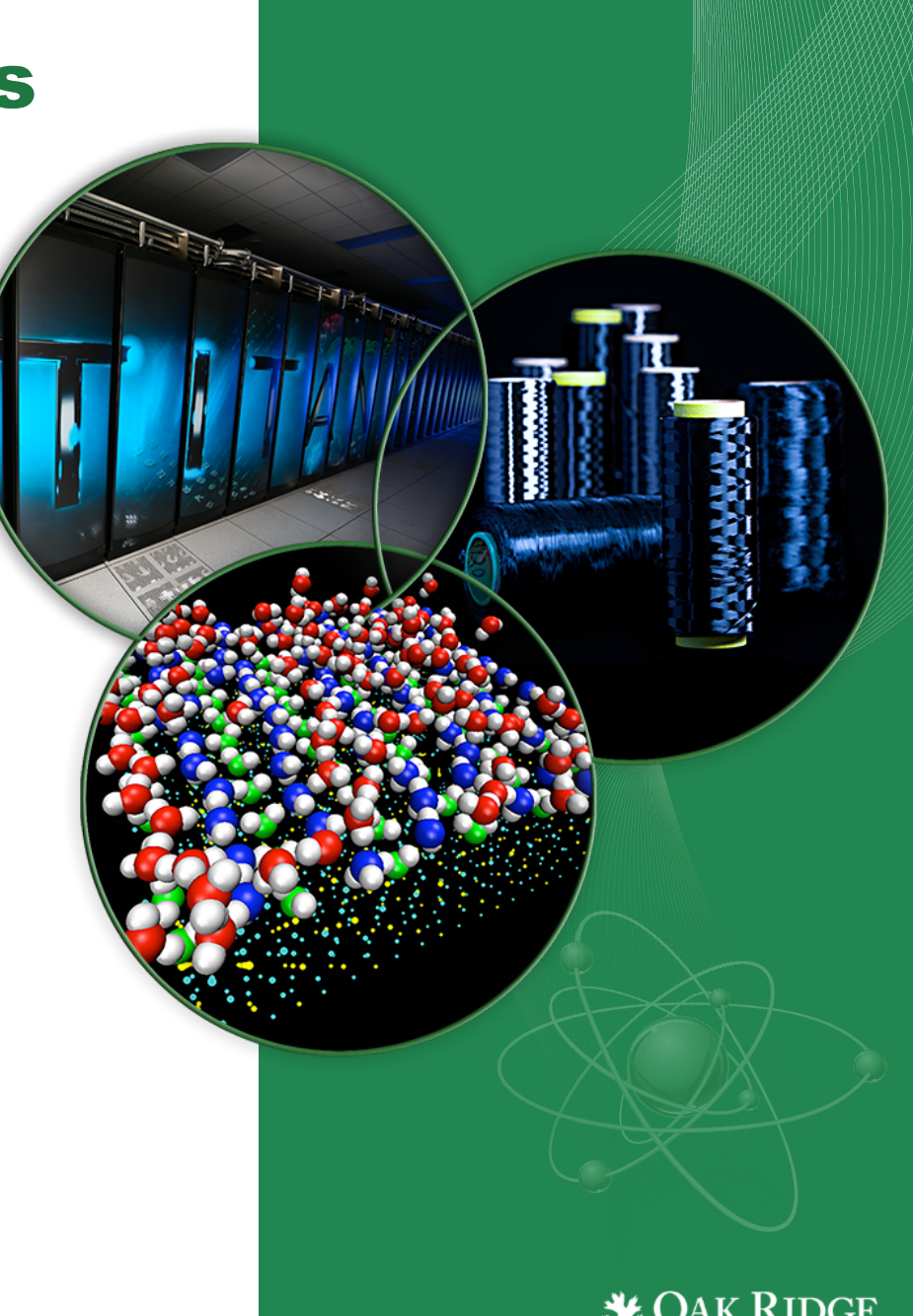

Vational Laboratory

ORNL is managed by UT-Battelle for the US Department of Energy

#### File transfer with traditional GridFTP

## Globus GridFTP is useful...

- Fast, parallel transfers
- Robust data integrity
- Simple UI vs some alternatives (eg. BBCP)

## ...but grid certificates are inconvenient

- Long issuance process
- Confusing to new users
- Tedious per-use initialization
- Repeated per re-auth
- Annual certificate renewals

There's got to be a better way!

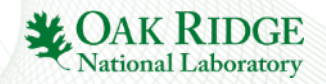

# Our Globus service no longer requires personal grid certificates

- Your existing OLCF credentials used over OAuth to generate temporary certificates for Globus GridFTP
- New users can get started immediately
- Easy to re-authenticate
- Convenient Web and command-line UIs
- All you need is a web browser to get started

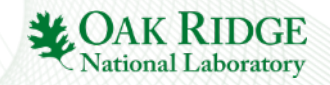

#### **Create a Personal Globus Account**

#### Sign-up or login at <u>www.globus.org</u>

- Free registration takes only a few minutes
- This is your own account: enter any values you wish

| Log In   Globus × +                         |                                                                                        |                   |         |   |
|---------------------------------------------|----------------------------------------------------------------------------------------|-------------------|---------|---|
| + https://www.globus.org/SignIn#step=signup | V C Search                                                                             | ☆自Ⅰ               |         | ≡ |
| 🞐 globus                                    |                                                                                        | Log In            | Sign Up |   |
| Sign Up                                     | Already                                                                                | a member? Sign In |         |   |
| Full Name                                   |                                                                                        |                   |         |   |
| Email                                       |                                                                                        |                   |         |   |
| Username                                    |                                                                                        |                   |         |   |
|                                             | Your username can only contain lower case letters and must begin with one. numbers.    | It may contain    |         |   |
| Password                                    |                                                                                        |                   |         |   |
|                                             | Better passwords are longer, use mixed case letters with punctuation and nu            | imbers.           |         |   |
| This account will                           | <ul> <li>onow rassword</li> <li>non-profit research or educational purposes</li> </ul> |                   |         |   |
| be used for                                 | <ul> <li>commercial purposes</li> </ul>                                                |                   |         |   |
| Organization                                |                                                                                        |                   |         |   |
|                                             | I have read and agree to the Globus Terms of Service                                   | and Privacy       |         |   |
|                                             | Policy.                                                                                | and i mady        |         |   |
|                                             | Please email me updates about Globus                                                   |                   |         |   |
|                                             |                                                                                        |                   |         |   |

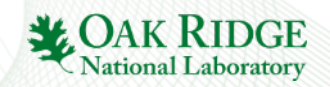

#### **Setup a Transfer**

- Follow toolbar links: Manage Data  $\rightarrow$  Transfer Files
- Choose "OLCF Atlas"<sup>[1]</sup> as one endpoint
- Click "continue" to activate endpoint

| 🥵 globus                                                                                                    | Manage Data    | Publish      | Groups           | Support - | belhorn - |
|----------------------------------------------------------------------------------------------------|----------------|--------------|------------------|-----------|-----------|
|                                                                                                    | Transfer Fi    | les Activity | Endpoints        | Bookmarks | Console   |
| Transfer Files                                                                                                    |                |              | RECENT ACTIVI    | TY () 0 🗸 | 70 0      |
| Endpoint OLCF Atlas                                                                                                    | < ►            | Endpoint     |                  |           | ☆         |
| Go                                                                                                    |                | Path         |                  |           | Go        |
| Please authenticate to access this endpoint<br>When you click continue you will be redirected to the endpoint's login page<br>will be returned here once you have authenticated). | bint<br>• (you | Start by     | / selecting an e | ndpoint.  |           |

[1]: Legacy name "olcf#dtn\_atlas" also acceptable

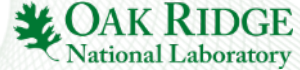

#### **Activate the OLCF Endpoint**

- Browser should redirect to https://myproxy1.cc.ornl.gov/oauth/...
- Browser needs to accept our SSL/TLS DigiCert Grid certificate (sha1 fingerprint 00:25:16:62:4C:CB:FE:20:F2:FD:EF:D8:C8:4C:36:6A:93:89:3C:87)
- Use your OLCF credentials to activate the endpoint

| CAK R        | IDGE   OAK RIDGE<br>LEADERSHIP<br>aboratory   COMPUTING FACILITY                                                                                   |
|--------------|----------------------------------------------------------------------------------------------------|
| HOME SUPPORT |                                                                                                    |
|              | An app is requesting access to your account                                                                                                    |
|              | Globus (https://www.globus.org) is requesting temporary delegate access to your account.<br>To approve, please sign in with your OLCF credentials. |
|              | OLCF Username                                                                                                    |
|              | Username                                                                                                    |
|              | Passcode                                                                                                    |
|              | Passcode                                                                                                    |
|              | (PIN+TOKENCODE) Sign In Cancel                                                                                                    |

The OLCF endpoint will remain activated for 72 hours. Activation can be renewed at any time at <u>www.globus.org</u>.

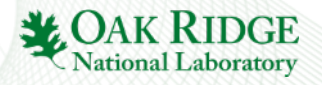

#### **Setup Remaining Transfer Details**

- Select and activate second endpoint
  - Many sites already available but possible to setup your own with Globus Connect Personal
- Select files, paths and click arrows to start transfer

| ) globus                                                                                                    | Manage Data Publish Groups Support -                                                                                                    | belhorn - |
|----------------------------------------------------------------------------------------------------|----------------------------------------------------------------------------------------------------|-----------|
|                                                                                                    | Transfer Files   Activity   Endpoints   Bookmarks                                                                                                    | Console   |
| nsfer Files                                                                                                    | RECENT ACTIVITY O 0                                                                                                    | 70 00     |
| point OLCF Atlas                                                                                                    | Endpoint Path                                                                                                    | G         |
| elect all L up one folder C refresh list<br>build<br>consult<br>development<br>docs<br>intel<br>public<br>scratch<br>testing<br>tickets<br>tmp | Folder       Folder       Folder       Folder       Folder       Folder       Folder       Folder       Folder       Folder       Folder       Folder       Folder       Folder       Folder |           |

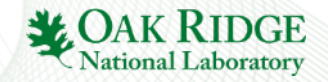

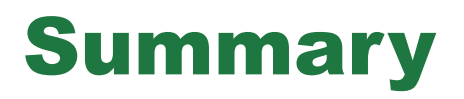

- Create an account at <u>www.globus.org</u> (fast, free)
- Use endpoint "OLCF Atlas" or "olcf#dtn\_atlas"
- Activate over OAuth using OLCF credentials
- Manage your transfers with the Web UI

Further documentation can be found at <u>https://www.olcf.ornl.gov/kb\_articles/gridftp-with-globus-online/</u> and <u>https://support.globus.org/home</u>

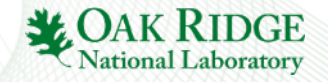

8 OLCF Users Conference Call – Dec 2015 - Globus

#### **Backup Material**

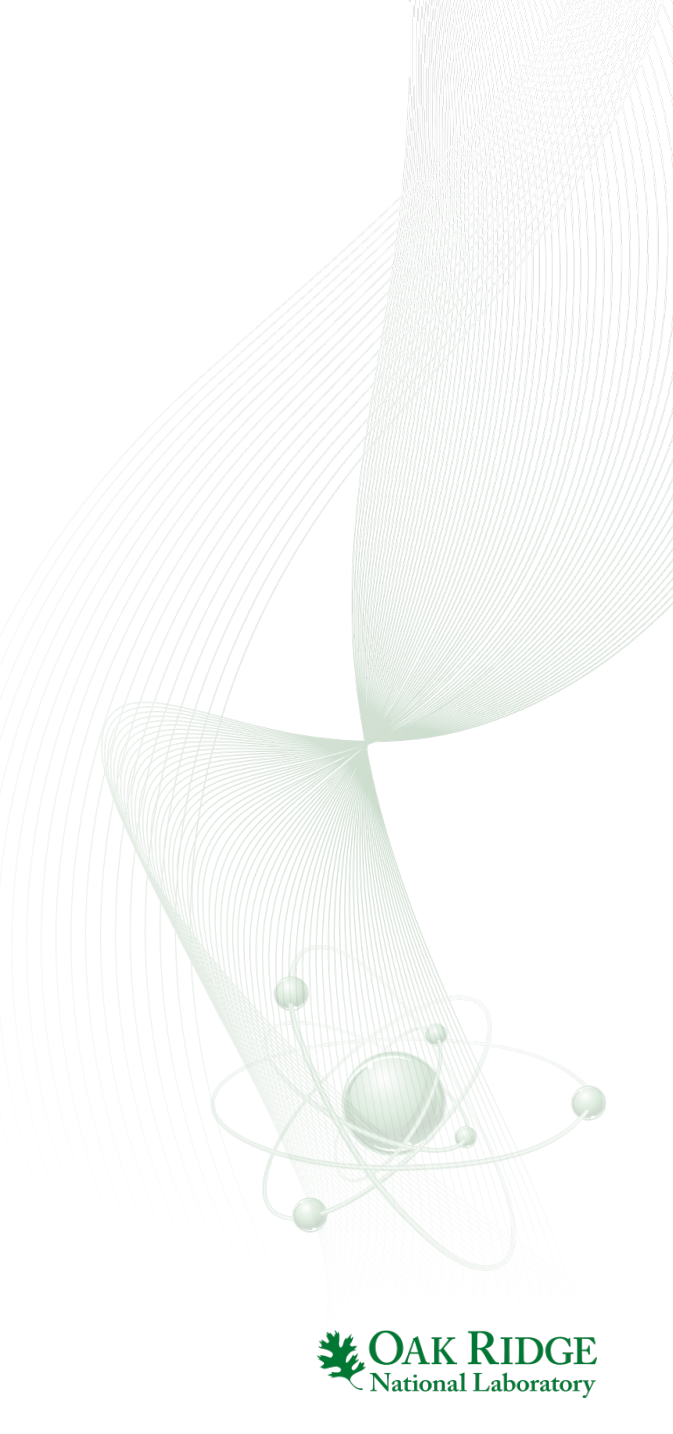

#### **Monitoring Transfers**

| 🔊 globus                                                                         | Manage Data   | Publish  | Groups          | Support - | belhorn |
|----------------------------------------------------------------------------------|---------------|----------|-----------------|-----------|---------|
|                                                                                  | Transfer File | Activity | Endpoints       | Bookmarks | Console |
| Activity                                                                         |               |          |                 |           |         |
| i≣ Task List                                                                     |               |          |                 |           |         |
| Globus Tutorial Endpoint 2 to OLCF Atlas<br>transfer completed a few seconds ago |               |          |                 |           |         |
| <i>i</i> Overview Event Log                                                      |               |          |                 |           |         |
| Task ID 920278d6-a409-11e5-99bb-22000b9                                          | 96db58        |          | Files           | \$ 1      |         |
| Source Globus Tutorial Endpoint 2 👔                                              |               |          | Directories     | s 0       |         |
| Destination OLCF Atlas 🕧                                                         |               | By       | tes Transferred | 4 B       |         |
| Condition SUCCEEDED                                                              |               | E        | ffective Speed  | 2 B/s     |         |
| liser belborn                                                                    |               |          | Pending         | g O       |         |
|                                                                                  |               |          | Succeeded       | 1         |         |
| Requested 2015-12-16 10:27 am                                                    |               |          | Cancelleo       | 0 1       |         |
| Completed 2015-12-16 10:27 am                                                    |               |          | Expired         | 0         |         |
| Transfer Settings • verify file integrity after transfer                         |               |          | Failed          | 0         |         |
| transfer is not encrypted                                                        |               |          | Retrying        | g O       |         |
| <ul> <li>overwriting all files on destination</li> </ul>                         |               |          | Skipped         | 0 1       |         |

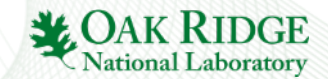

### **Transfer Specifications**

#### Details

- 8 max login concurrency
- 16 max parallel streams (default: 4)
- Endpoint expiration pauses active transfers
- Paused transfers resume where left-off

#### Limitations

- No GridFTP striping
- No direct access to HPSS
- Not compatible with globus\_url\_copy workflows (see CLI in backup slides)
- Remote endpoints may still require OSG certificates

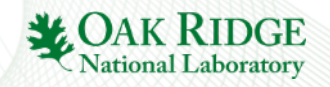

#### **Command Line Interface**

- Globus terminal interface at cli.globusonline.org
- Two modes of use via ssh:
  - Interactive shell: `ssh <u>\$GLOBUS\_USER@cli.globusonline.org</u>`
  - Remote commands `ssh <u>\$GLOBUS\_USER@cli.globusonline.org COMMAND</u>`
- Requires SSH publickey linked to globus account

| 🞐 globus      |                              | Manage Data -       | Publish Groups     | Support - belhorn   |
|---------------|------------------------------|---------------------|--------------------|---------------------|
|               | Update Profile Change Passwo | ord Account Privacy | Manage Identities  | Globus Plus Log Out |
| Manage Iden   | tities                       |                     |                    | add linked identity |
| label         | 1                            | type                | provider           |                     |
| office-laptop |                              | SSH                 | ssh authorized key | y <b>•</b>          |
| olcf-home     |                              | SSH                 | ssh authorized ke  | y <b>•</b>          |
| olcf-scripts  |                              | SSH                 | ssh authorized ke  | y <b>–</b>          |
| nccs-osg      | :                            | X.509               | X.509 certificate  | -                   |

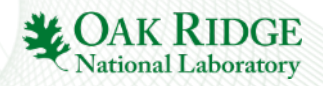

### **SSH Public Key for CLI**

#### Generate SSH key for Globus

- \$ ssh-keygen -t rsa -b 4096 -C "\${USER}@\${HOST} for globus cli"
- Passphrase-less keys permit non-interactive scripted globus cli commands
- Compromised passphrase-less keys allow read-write access to your activated endpoints!
- Prefer passphase protected keys + ssh-agent
- Add public key to Globus linked identities
- Optional: Set convenience aliases:

```
$cat ~/.ssh/config
Host gocli
User belhorn
Hostname cli.globusonline.org
IdentityFile ~/.ssh/id_rsa.globus
```

\$ cat ~/.bashrc
Alias gocli='ssh gocli'

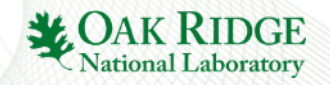

#### **CLI – Basic Commands**

- \$ alias gocli="ssh -I ~/.ssh/id\_rsa.globus USER@cli.globusonline.org"
- \$ gocli help
- \$ gocli endpoint-search --scope=recently-used
- \$ gocli ls "go#ep1/share/godata"
- \$ gocli endpoint-activate "olcf#dtn\_atlas"
- \$ gocli transfer -- "go#ep1/share/godata/file1.txt" "olcf#dtn\_atlas/~/copy.txt"

#### NB:

- Use "double quotes" to protect special characters
- Still need a browser for OAuth to activate endpoint
- Don't forget "--" in transfer command

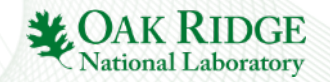

#### **Globus Connect Personal Endpoint**

- Available for Linux, OSX, and Windows
- Turn any machine into an endpoint if institution does not host their own.
- Network must allow outbound traffic on ports 2223 and 50000-51000

Download at https://www.globus.org/globus-connect-personal

Additional support available at <u>https://support.globus.org/forums/22130516-Globus-Connect-Personal</u>

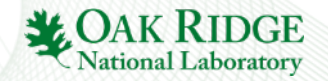